1. Accedere alla sala videoconferenze al seguente link:

https://cv19eiiszaccagnacarrara.webex.com/meet/zaccagnagalilei.webinar

Apparirà la seguente pagina sul browser:

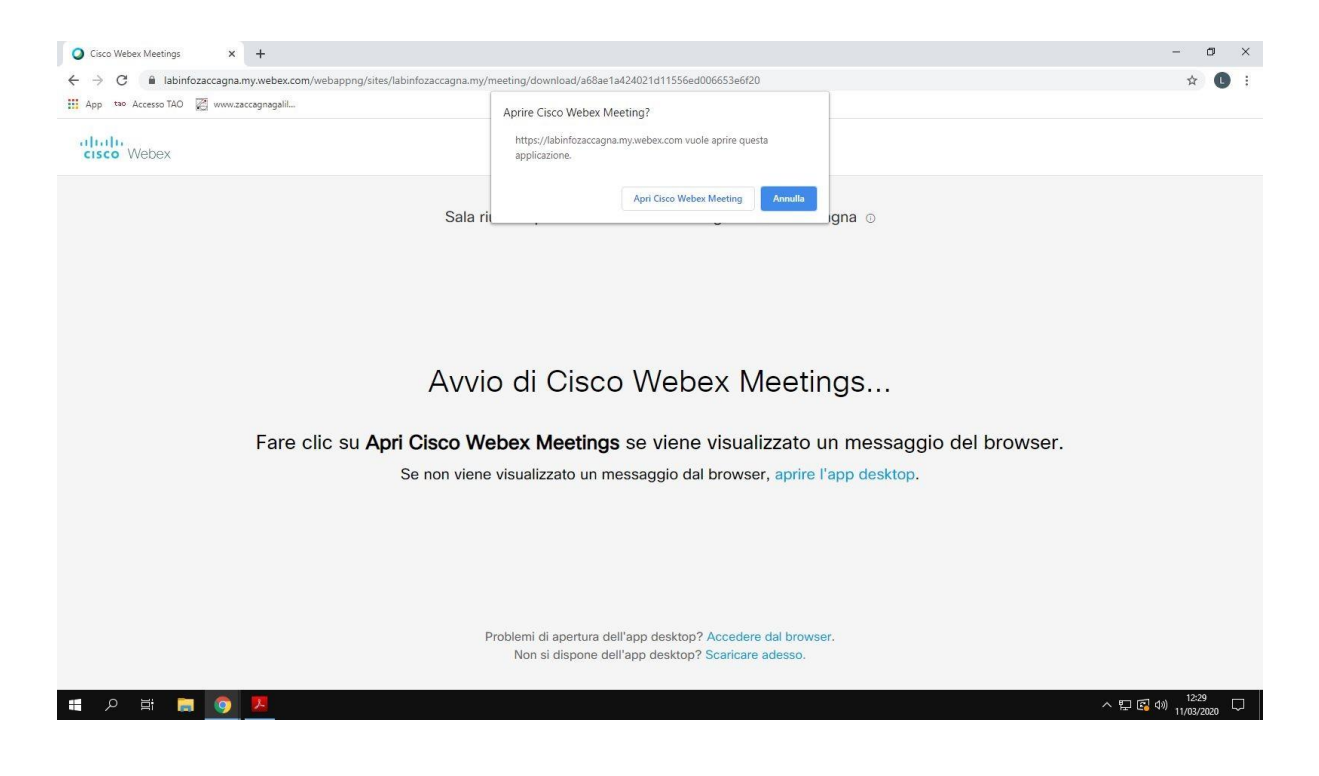

E' possibile accedere con due modalità alternative:

## MODALITA' DA BROWSER (non è necessario scaricare programmi)

2.a Fare clic su **Accedere dal browser** in basso alla pagina di cui al punto 1 e proseguire con le istruzioni al punto 3

Avvio di Cisco Webex Meetings...

Fare clic su **Apri Cisco Webex Meetings** se viene visualizzato un messaggio del browser. Se non viene visualizzato un messaggio dal browser, aprire l'app desktop.

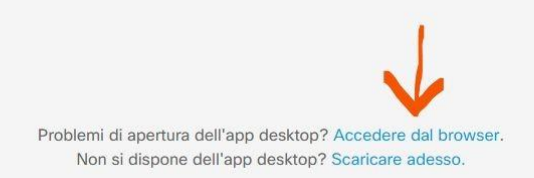

## MODALITA' DESKTOP (scaricando un programma apposito)

2.b Nella pagina di cui al punto 1 fare clic su **Apri Cisco Webex Meeting**, scaricando e installando il programma WEBEX.EXE

Una volta installato avviare il programma con doppio clic.

| Aprire Cisco W<br>https://labinfc<br>applicazione. | ebex Meetii<br>zaccagna.my. | ng?<br>webex.com vuole | aprire ques | ta      |  |
|----------------------------------------------------|-----------------------------|------------------------|-------------|---------|--|
|                                                    |                             | Apri Cisco Webex N     | Aeeting     | Annulla |  |

3. Apparirà la seguente schermata

| Cisco Webex Meetings |                                      | ⊙ × |
|----------------------|--------------------------------------|-----|
| Sala riunioni per    | rsonale di labinfozaccagna labinfoza | cca |
|                      | Inserire le informazioni personali   |     |
|                      | Nome completo                        |     |
|                      | Indirizzo e-mail                     |     |
|                      | Avanti                               |     |
|                      |                                      |     |
|                      | Si dispone già di account? Accedi    |     |
|                      | Altre modalità di accesso            |     |
|                      | G I G                                |     |
|                      | cisco Webex                          |     |

4. Inserire il proprio Nome e Cognome (apparirà ai partecipanti alla videoconferenza) e un indirizzo email valido

| O Cisco Webex Meetings | @ ×                                     |  |
|------------------------|-----------------------------------------|--|
| Sala riunioni per      | sonale di labinfozaccagna labinfozacca. |  |
|                        |                                         |  |
|                        | Inserire le informazioni personali      |  |
|                        | Mario Rossi                             |  |
|                        | msis01700r@istruzione.it                |  |
| 8                      | Avanti                                  |  |
|                        |                                         |  |
|                        | Si dispone già di account? Accedi       |  |
|                        | Altre modalità di accesso               |  |
|                        | G (1) (f)                               |  |
|                        | cisco Webex                             |  |

5. Fare clic su Avanti. Apparirà la seguente schermata e cliccare Ignora

| T | <b>Nuova finestra di anteprima audio e video</b><br>Ora è possibile controllare e regolare le impostazioni audio e video |
|---|----------------------------------------------------------------------------------------------------|
|   | prima di accedere alla riunione.                                                                                         |
|   | Mostra Novità Ignora                                                                                                    |

6. Apparirà la schermata che proietta l'immagine della propria webcam

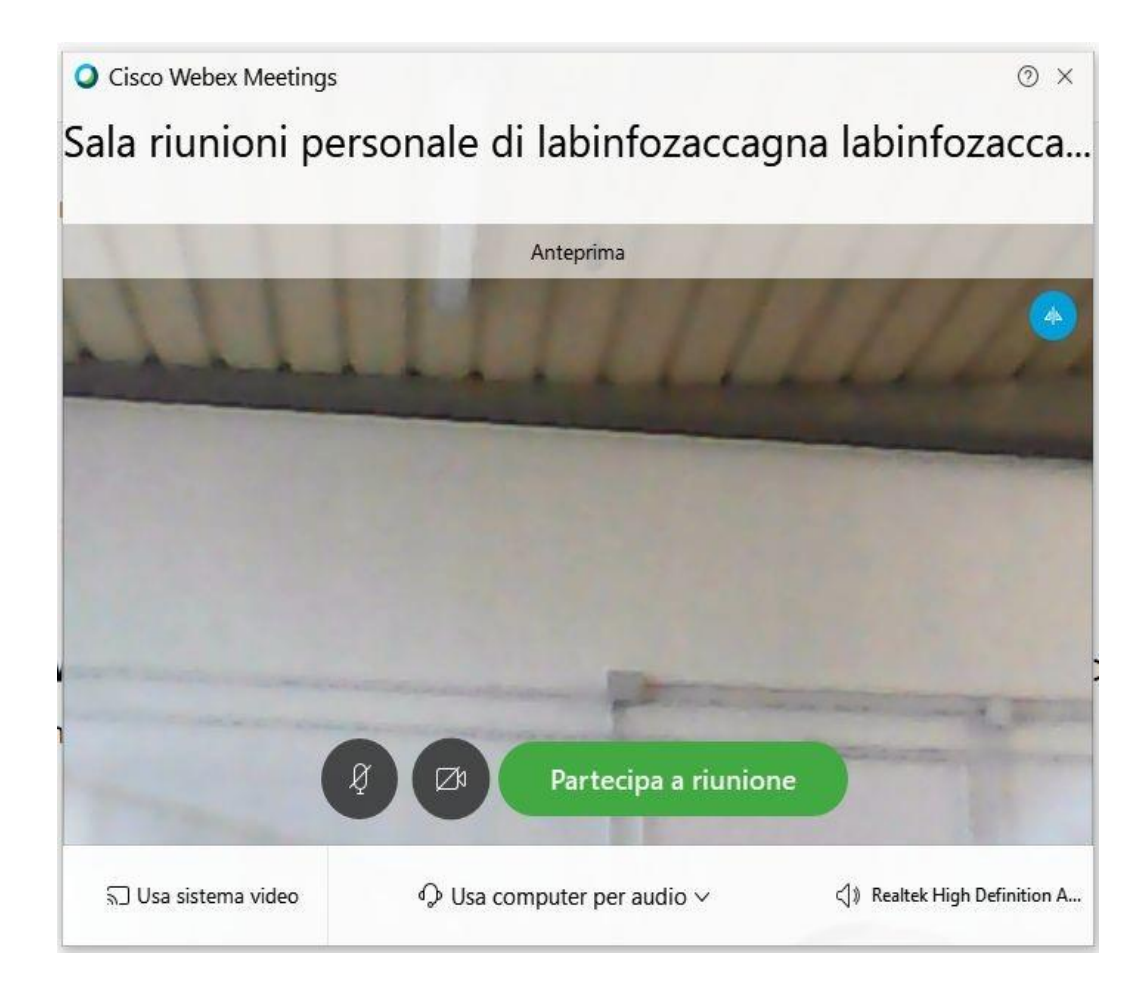

7. Cliccando su Partecipa a riunione, l'utente ha completato la procedura ed è pronto a partecipare alla videoconferenza.

Si ricorda che i partecipanti avranno webcam e microfoni attivi, per cui sarà opportuno non sovrapporre le voci dei partecipanti a quella del relatore di turno.